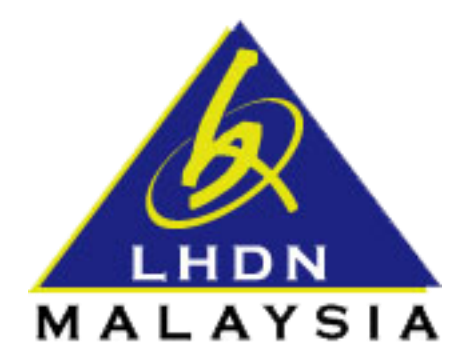

## PANDUAN PENGGUNA SISTEM DATA PRAISI

## SISTEM DATA PRAISI

1.0 Layari https://ez.hasil.gov.my. Laman ez-Hasil akan tertera seperti berikut. Masukkan No.

Pengenalan, dan Kata Laluan (bagi Sijil Digital); seterusnya klik butang Hantar untuk log masuk ke dalam sistem. Sijil digital yang digunakan adalah sijil individu. Sekiranya pengguna tiada sijil digital, sila ke cawangan LHDNM yang berdekatan untuk mendapatkan nombor PIN bagi pendaftaran sijil digital.

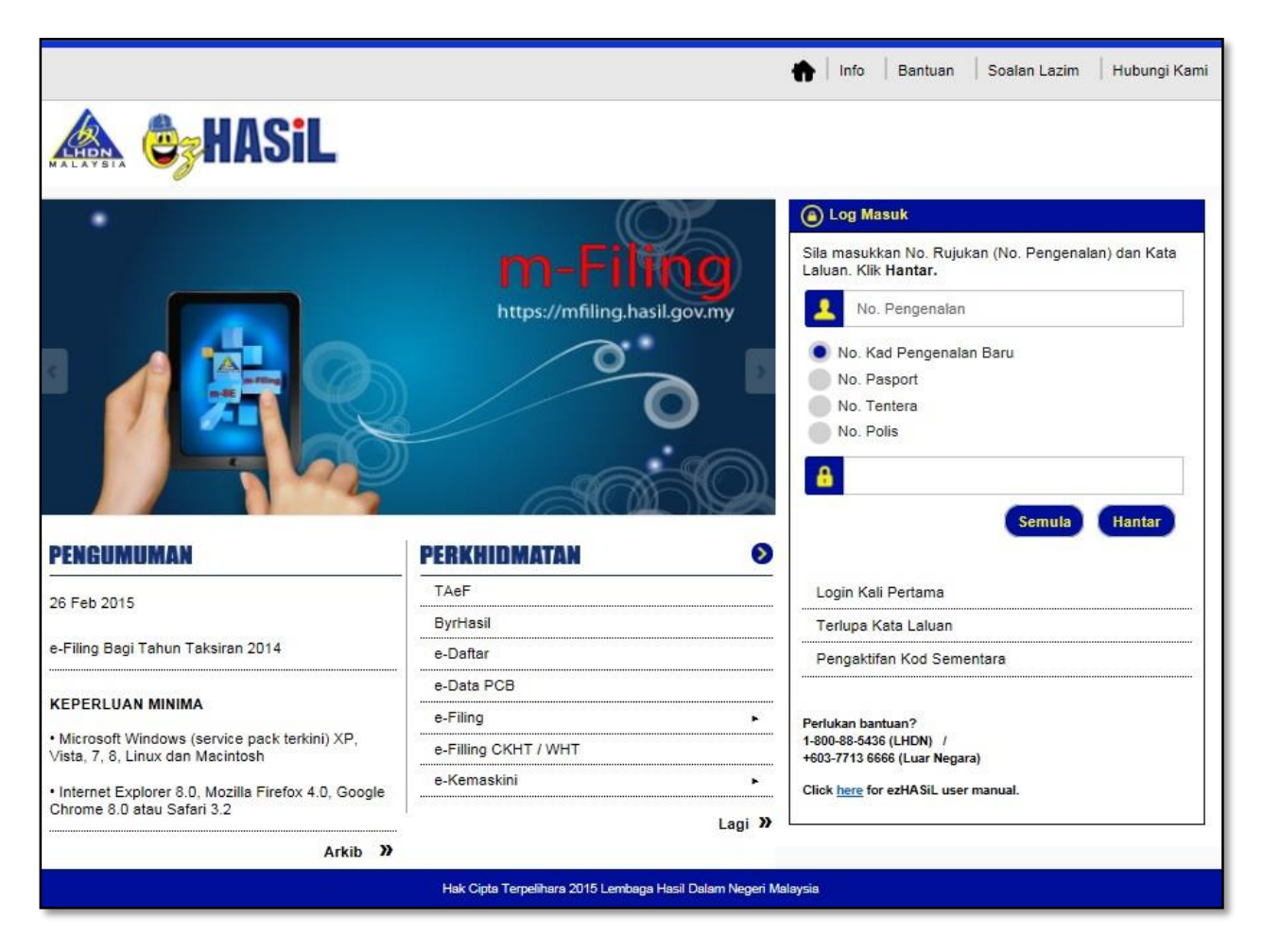

1.1 Setelah log masuk ke dalam sistem e-Filing, sila klik pada menu "e-Data Praisi" untuk menghantar data praisi.

| Perkhidmatan         | × |
|----------------------|---|
| ByrHA SIL            |   |
| e-Daftar             |   |
| e-Data PCB           |   |
| e-Data Praisi        | > |
| e-Filing             | ~ |
| e-Filling CKHT / WHT |   |
| e-Kemaskini          | ~ |
| e-PCB                |   |
| e-SPC                |   |
| Kalkulator PCB       |   |
| m-Filing             |   |
| Muat Turun Borang    | ~ |
| STAMPS               |   |
| TAeF                 |   |
|                      |   |

1.2 Laman "e-Data Praisi" akan tertera seperti berikut. Masukkan No. Majikan dan

Teruskan

seterusnya klik butang

| Medan Input    | Peneranga                                                | an                                                  |                                          |                            |                                     |                                    |              |
|----------------|----------------------------------------------------------|-----------------------------------------------------|------------------------------------------|----------------------------|-------------------------------------|------------------------------------|--------------|
| No. Majikan    | 10 digit no                                              | 10 digit nombor majikan. Contoh : 2900030000        |                                          |                            |                                     |                                    |              |
|                |                                                          |                                                     |                                          |                            |                                     |                                    |              |
|                |                                                          |                                                     |                                          | 🌲 🗌 In                     | fo Bantuan                          | Soalan Lazim                       | Hubungi Ka   |
|                |                                                          |                                                     |                                          | <b>U</b>                   | io   Danidan                        |                                    | T Hobding Ho |
|                | Selamat Dat                                              | ang                                                 |                                          |                            |                                     |                                    |              |
| MALAYSIA       |                                                          |                                                     |                                          |                            |                                     |                                    | _            |
| Perkhidmatan   |                                                          | e-Boran                                             | g MyTax                                  | Profil F                   | enyelenggaraan                      | Sijil Digital 🔹                    | 🕜 Log Kelu   |
|                |                                                          |                                                     |                                          |                            |                                     |                                    |              |
|                |                                                          |                                                     |                                          |                            |                                     |                                    |              |
|                |                                                          |                                                     |                                          |                            |                                     |                                    |              |
| Jenis E        | Borang e-                                                | Data Praisi                                         | Tahun Ta                                 | aksiran                    | -                                   | ~                                  |              |
|                |                                                          |                                                     |                                          |                            | L                                   |                                    |              |
| Sila masukka   | an No. Cukai Pendapata                                   | an. Klik Teruskan.                                  |                                          |                            |                                     |                                    |              |
| No. Cukai Pen  | dapatan                                                  |                                                     |                                          |                            |                                     |                                    |              |
| I E            | No. Cukai Pendapat                                       | an                                                  |                                          |                            |                                     |                                    |              |
|                |                                                          |                                                     |                                          |                            |                                     |                                    |              |
|                | s                                                        | emula Teruskan                                      |                                          |                            |                                     |                                    |              |
|                |                                                          |                                                     |                                          |                            |                                     |                                    |              |
| Bagi mem;      | antapkan lagi sistem e-Filin                             | ig seiring dengan perke                             | mbangan teknolog                         | gi semasa, L               | HDNM sedang I                       | perusaha untuk                     |              |
| e-Filing, di n | an maklumat gaji pembaya<br>nana praisi telah dibuat pao | r cukai melalui majikan.<br>da borang e-Filing. Apa | la adalah untuk n<br>bila pembayar cuk   | nemudahkar<br>ai menggun   | n pembayar cuka<br>akan e-Filing, m | ai menggunakan<br>aklumat tersebut |              |
| bole           | eh dipinda jika terdapat seb                             | parang perubahan sebe                               | lum tandatangan o                        | dan hantar b               | orang secara ele                    | ektronik.                          |              |
| Majikan digal  | akkan mengemukakan mal                                   | klumat tersebut seperti                             | format yang dised                        | iakan oleh L               | HDNM melalui e                      | -Filing Data Prai                  | si           |
| sedelum at     | au pada 22 Februari 2015.<br>Sebarang                    | pertanyaan boleh e-me                               | ikakan bolen diteri<br>I ke bantuan_prai | ma sebagai<br>si@hasil.gov | makiumat CP8L<br>(.my               | bagi borang E.                     |              |

PERHATIAN : Sila tutup pop-up blocker pelayar anda sebelum menggunakan e-borang. Klik di sini bagi kaedah menutup pop-up blocker.

Klik di <u>sini</u> untuk membuat e-Filing Tahun Taksiran 2014

Hak Cipta Terpelihara 2015 Lembaga Hasil Dalam Negeri Malaysia

1.3 Jika No. Majikan yang dimasukkan pada langkah 1.2 adalah betul dan wujud, skrin berikut akan dipaparkan.

| (EMPLOYER'S PREFILL DATA)                                                                                                    |                                                                                                    |  |
|----------------------------------------------------------------------------------------------------|----------------------------------------------------------------------------------------------------|--|
| engenalan (Identification No.) ;                                                                                                    | No. Majikan (Employer No.) : E                                                                                                    |  |
| PRAISI MAKLUMA<br>(Prefill of Remuneration                                                                                                    | T GAJI PADA e-FILING<br>on Particulars in e-Filing)                                                                                                    |  |
| Praisi Maklumat                                                                                                    | Gaji Pada e-Filing                                                                                                    |  |
| Bagi memantapkan lagi sistem e-Filing sein<br>LHDNM sedang berusaha untuk mendapatkan<br>Ia adalah untuk memudahkan pembayar cuk<br>dibuat pada borang e-Filing. Apabila pemb<br>tersebut boleh dipinda jika terdapat sebaran<br>borang secara elektronik. | ring dengan perkembangan teknologi semasa,<br>maklumat gaji pembayar cukai melalui majikan.<br>kai menggunakan e-Filing, di mana praisi telah<br>bayar cukai menggunakan e-Filing, maklumat<br>ng perubahan sebelum tandatangan dan hantar |  |
| Majikan digalakkan mengemukakan makluma<br>LHDNM melalui e-Filing Data Praisi sebelum<br>dikemukakan boleh diterima sebagai maklun<br>boleh e-mel ke <u>bantuan praisi@hasil.gov.my</u>                                                                    | it tersebut seperti format yang disediakan oleh<br>atau pada <b>15 Februari 2016</b> . Maklumat yang<br>nat CP8D bagi borang E. Sebarang pertanyaan                                                                                        |  |
| Prefill of Remuneration                                                                                                    | on Particulars in e-Filing                                                                                                    |  |
| To facilitate taxpayers' use of e-Filing in line w<br>further reinforcing its e-Filing system by obtai<br>their employers for prefill in their respective<br>forms electronically, taxpayers using e-Filing<br>change.                                     | ith current technological development, LHDNM is<br>ning remuneration particulars of taxpayers from<br>e-Filing forms. Prior to signing and sending the<br>may alter the prefilled particulars if there's a                                 |  |
| Employers are encouraged to furnish the partic<br>LHDNM via e-Filing's Data Prefill on or befor<br>acceptable as CP8D particulars for F<br>bantuan praisi@hasil.gov.my                                                                                     | culars in accordance with the format provided by<br>e <b>15 February 2016</b> . Particulars furnished are<br>form E. Enquiries can be e-mailed to                                                                                          |  |
| Muat Naik Data Praisi<br>Prefill Data Upload                                                                                                    | Semakan Penghantaran<br>Submission Check                                                                                                    |  |

- 1.4 Menu yang terdapat pada bahagian bawah halaman ialah :
  - 1. **Muat Naik Data Praisi** Untuk membuat semakan format fail praisi dan menghantar fail data praisi ke pelayan *(server)*.
  - 2. **Semakan Penghantaran** Membuat semakan penghantaran fail praisi yang berjaya dihantar ke pelayan *(server)*.

1.4.1 Klik menu "Muat Naik Data Praisi" untuk menghantar data praisi. Skrin "Muat Naik Data Praisi" seperti berikut dipaparkan untuk menghantar data praisi.

| engenalan (Identification No.):           | No. Majikan (Employer No.) : E |
|-------------------------------------------|--------------------------------|
| MUAT NAIK DATA PR<br>(Upload Employer's K | AISI MAJIKAN<br>Prefill Data)  |
| Pilih Fail :                              | Browse                         |
| *Muat Naik Fail Pekerja Berjenis (.txt).  | Contoh : P0123456789_2015.txt  |
| (*Upload Employee's textfile (.txt) forma | at. ie : P0123456789_2015.txt) |
| Semak & Hantar                            | Semak                          |
| Check & Submit                            | Check                          |
|                                           |                                |
|                                           |                                |
|                                           |                                |
|                                           |                                |
|                                           |                                |
|                                           |                                |
|                                           |                                |
|                                           |                                |
|                                           |                                |
|                                           |                                |

1.4.2 Klik Browse... untuk memilih fail dalam format .txt yang ingin dimuat naik ke pelayan *(server)*. Seterusnya, pengguna boleh memilih untuk

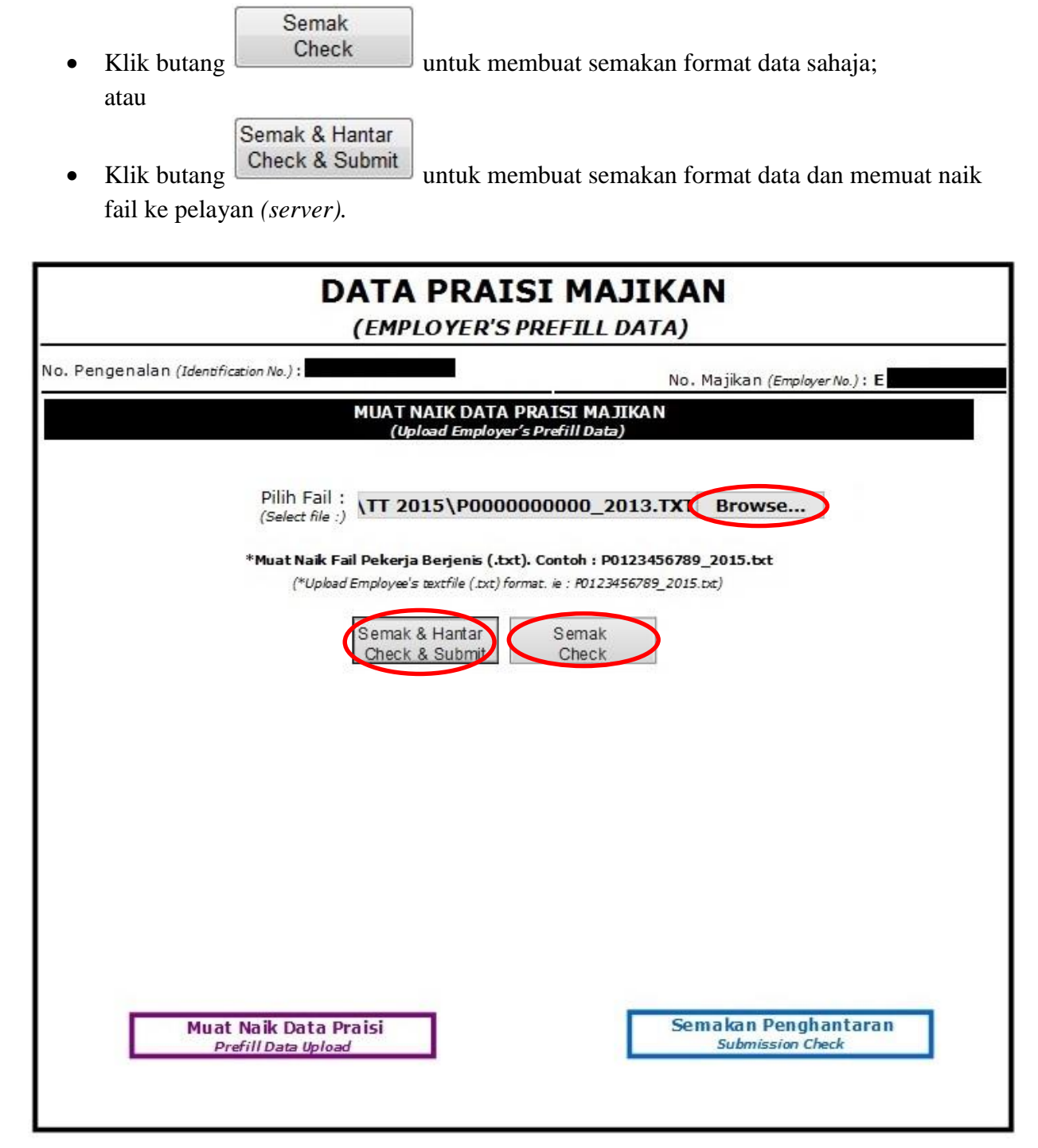

1.4.3 Sekiranya format data terdapat kesalahan, *error message* akan dipaparkan seperti skrin di bawah. Pengguna perlu membetulkan kesilapan format seperti yang dinyatakan oleh sistem dan seterusnya melakukan langkah 1.4.2 semula.

| DATA PRAISI MAJIKAN<br>(EMPLOYER'S PREFILL DATA) |                      |                                             |                                        |                                               |                                                  |                |                      |            |                  |         |    |
|--------------------------------------------------|----------------------|---------------------------------------------|----------------------------------------|-----------------------------------------------|--------------------------------------------------|----------------|----------------------|------------|------------------|---------|----|
| ). Pengenalan (J                                 | Identification I     | lo.) :                                      |                                        |                                               |                                                  |                | No. Ma               | ajikan (En | nployer No.) : E | E       |    |
|                                                  |                      |                                             | MUATI<br>(Up                           | NAIK DAT                                      | A PRAISI<br>yer's Prefil                         | MAJIK<br>Data) | AN                   |            |                  |         |    |
|                                                  |                      | Pilih Fai<br>(Select file                   | l:<br>:)                               |                                               |                                                  |                |                      | Brow       | /se              |         |    |
|                                                  | *Mu                  | iat Naik Fai                                | l Pekerja                              | Berjenis (                                    | txt). Conto                                      | h : P012       | 3456789_2            | 015.txt    |                  |         |    |
|                                                  |                      | ( Opened                                    | Semak                                  | & Hantar                                      | Ser                                              | nak            |                      | /          |                  |         |    |
|                                                  |                      |                                             | Check                                  | & Submit                                      | Ch                                               | ieck           |                      |            |                  |         |    |
| Kesilapan fo<br>Kesilapan fo                     | rmat pad<br>rmat pad | <i>Yow</i><br>a medan<br>a medan<br>a medan | file FAIL<br>: No_I<br>: Jumi<br>: PCB | ED to comp<br>KP_Tente<br>Lah_Sara<br>(Sila m | ly with the p<br>ra_Polis<br>an_Kasar<br>asukkan | Paspo<br>Di ba | ort di b<br>aris : 1 | aris :     | 1<br>perpuluh    | an) di  | *  |
| baris : 1<br>Kesilapan fo<br>baris : 2           | rmat pad             | a medan                                     | : PCB                                  | (Sila m                                       | asukkan                                          | nilai          | sen - 2              | titik      | perpuluh         | an) di  | 11 |
| Kesilapan fo<br>baris : 4                        | rmat pad             | a medan                                     | : PCB                                  | (Sila m                                       | asukkan                                          | nilaí          | sen - 2              | titik      | perpuluh         | an) di  |    |
| Kesilapan fo<br>baris : 4                        | rmat pad             | a medan                                     | : CP38                                 | 3 (Sila                                       | masukkan                                         | nilai          | i sen -              | 2 titik    | r perpulu        | han) di |    |
| Kesilapan fo<br>baris : 5                        | rmat pad             | a medan                                     | : PCB                                  | (Sila m                                       | asukkan                                          | nilai          | sen - 2              | titik      | perpuluh         | an) di  | -  |
|                                                  | Muat Nai             | c Data Pr                                   | aisi                                   | 1                                             |                                                  | Г              | Sema                 | akan Per   | nghantara        | in      |    |

| mengikut<br>Iohon |
|-------------------|
| mengikut<br>Iohon |
| mengikut<br>Iohon |
| Iohon             |
| Iohon             |
|                   |
|                   |
|                   |
| n maka            |
| 1, 111aKa         |
| txt sahaia        |
| ano sunaju        |
|                   |
|                   |
| n 2015            |
|                   |
| ran yang          |
| semasa.           |
| format            |
|                   |
|                   |
| aiikan            |
| semasa            |
| )<br>)            |
| >                 |
|                   |
| simum             |
|                   |
|                   |

1.4.3.1 Senarai *error message* yang mungkin dipaparkan adalah seperti berikut:

Semak Check

1.4.4

Sekiranya butang diklik dan fail berjaya disemak oleh sistem tanpa sebarang kesalahan, skrin dengan mesej seperti dibawah akan dipaparkan.

| Pengenalan (Identification No.) .             | No. Majikan (Employer No.) : E   |
|-----------------------------------------------|----------------------------------|
| MUAT NAIK DATA PRAI<br>(Upload Employer's Pre | ISI MAJIKAN<br>efill Data)       |
| Pilih Fail :                                  | Browse                           |
| *Muat Naik Fail Pekerja Berjenis (.txt). Co   | ntoh : P0123456789_2015.txt      |
| (*Upload Employee's textfile (.txt) format. i | ie : P0123456789_2015.txt)       |
| Semak & Hantar                                | Semak                            |
| Check & Submit                                | Check                            |
|                                               |                                  |
| Fail anda BERJAYA mematuhi f                  | format yang ditetapkan           |
| Your file has been SUCCESSFULLY comp          | plied with the prescribed format |
|                                               |                                  |
|                                               |                                  |
|                                               |                                  |
|                                               |                                  |
|                                               |                                  |
|                                               |                                  |
|                                               |                                  |
| Muat Naik Data Praisi                         | Semakan Penghantaran             |

Pengguna boleh terus memuat naik fail ke pelayan (server) dengan menekan butang

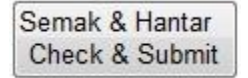

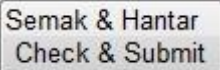

diklik dan fail berjaya disemak oleh sistem tanpa Sekiranya butang 1.4.5 sebarang kesalahan, skrin dengan mesej seperti di bawah akan dipaparkan. Ini bererti fail pengguna telah berjaya dimuat naik ke dalam sistem.

| DATA PRAIS                              | SI MAJIKAN<br>PREFILL DATA)        |
|-----------------------------------------|------------------------------------|
| o. Pengenalan (Identification No.):     | No. Majikan (Employer No.) : E     |
| MUAT NAIK DATA F<br>(Upload Employer)   | PRAISI MAJIKAN<br>/s Prefill Data) |
| Pilih Fail :                            | Browse                             |
| (Select file :)                         |                                    |
| *Muat Naik Fail Pekerja Berjenis (.txt  | ). Contoh : P0123456789_2015.txt   |
| (*Upload Employee's textfile (.txt) for | mat. ie : P0123456789_2015.txt)    |
| Semak & Hantar<br>Check & Submit        | Semak<br>Check                     |
| Fail anda BERJAYA dimua                 | tnaik dan akan diproses            |
| Your file has been SUCCESSF ULLY        | uploaded and will be processed     |
|                                         |                                    |
|                                         |                                    |
|                                         |                                    |
|                                         |                                    |
|                                         |                                    |
|                                         |                                    |
|                                         |                                    |
| Muat Naik Data Praisi                   | Semakan Penghantaran               |
| Premi bata upidau                       |                                    |
|                                         |                                    |

- 1.5 Klik menu "Semakan Penghantaran" untuk menyemak senarai fail yang berjaya dimuatkan naik ke pelayan (*server*).
- 1.6 Skrin "Semakan Penghantaran" seperti berikut akan dipaparkan. Pada skrin ini, senarai fail yang berjaya dimuatnaik ke pelayan (*server*) akan dipaparkan.

|           | DATA PR<br>(EMPLOY                                   | RAISI MAJIKAN<br>er's prefill data)         |
|-----------|------------------------------------------------------|---------------------------------------------|
| . Pengena | lan (Identification No.):                            | No. Majikan <i>(Employer No.)</i> : E       |
|           | SEMAKAN PENGHANTARAN D<br>(Check Submission of Emplo | OATA PRAISI MAJIKAN<br>oyer's Prefill Data) |
|           | Nama Fail                                            | Tarikh Muat Naik                            |
|           | P                                                    | 24/11/2015 11:48:22 AM                      |
|           | P                                                    | 24/11/2015 12:04:48 PM                      |
| E F       | Muat Naik Data Praisi<br>Prefill Data Upload         | Semakan Penghantaran<br>Submission Check    |
|           |                                                      | R.                                          |
|           |                                                      |                                             |